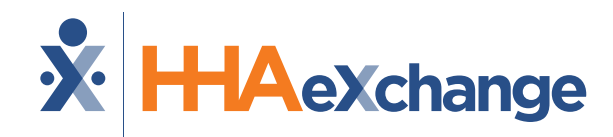

## Michigan: Milestone 1 Training

### **Portal Access**

#### August 2024

The content contained herein ("Confidential Information") are the confidential property of HHAeXchange and may not be copied or distributed outside the HHAeXchange organization without the express written consent of HHAeXchange. Distribution of this document or disclosure of any Confidential Information set forth herein to any party other than the intended recipient(s) of this presentation is expressly prohibited.

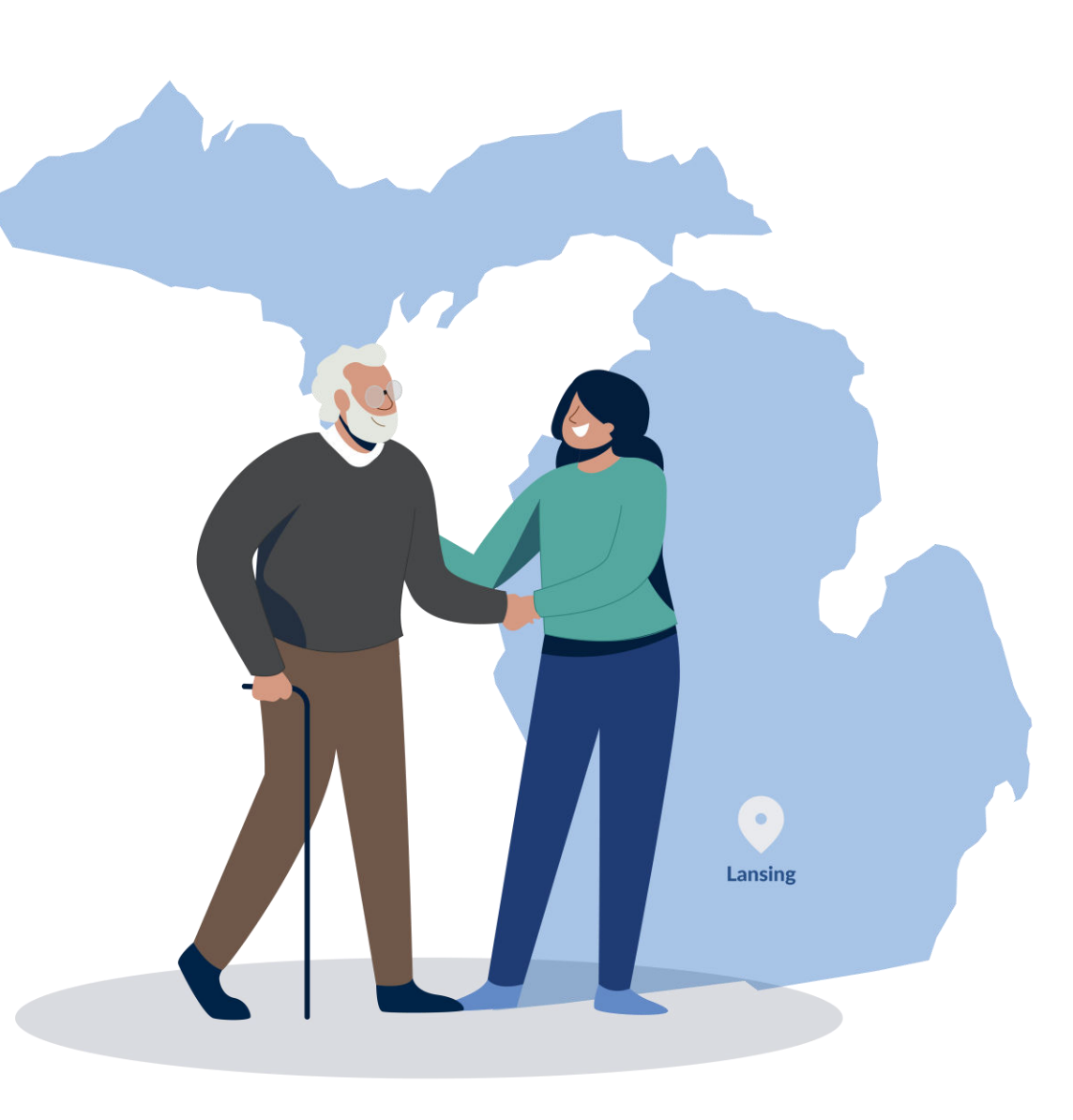

### Milestone 1 : Agenda

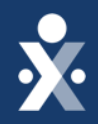

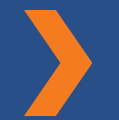

Map To EVV Mastery: Milestone 1

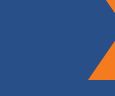

How to run 'List of Caregiver' report

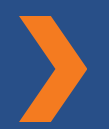

How to log into HHAeXchange

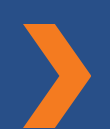

How to reset your password

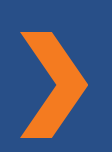

How to set up new users

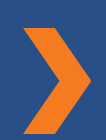

How to create caregiver profiles

© 2024 HHAeXchange

Demo

Next Steps & Resources

# THE MAP TO EVV MASTERY

HHAeXchange is here to guide you along your EVV Onboarding eXpedition

## **Provider Milestones**

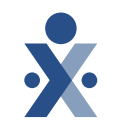

## Beginnings Base Camp

### Get Ready for EVV Webinar ✓ Register and Attend

Onboarding Form ✓ Submitted

### Information Sessions ✓ Register and Attend

### Get Moving Mountain

Milestone 1: Portal Access (All Providers)

Milestone: EDI Onboarding

Milestone 2: Payer Contracts (All Providers)

### EVV Foundations Forest

Milestone 3: EVV Setup and Readiness

**Provider Go Live** 

Milestone 4: EVV Collection and Management

## **Key Takeaways**

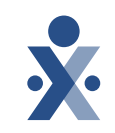

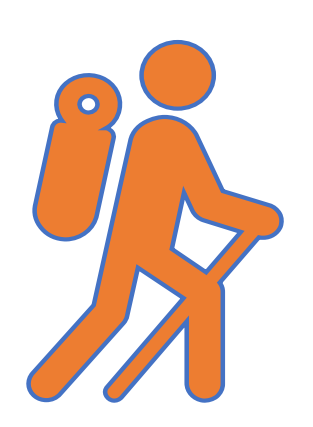

Throughout today's training presentation, you will see this icon. It highlights important information, which we will summarize as key takeaways at the end of today's training.

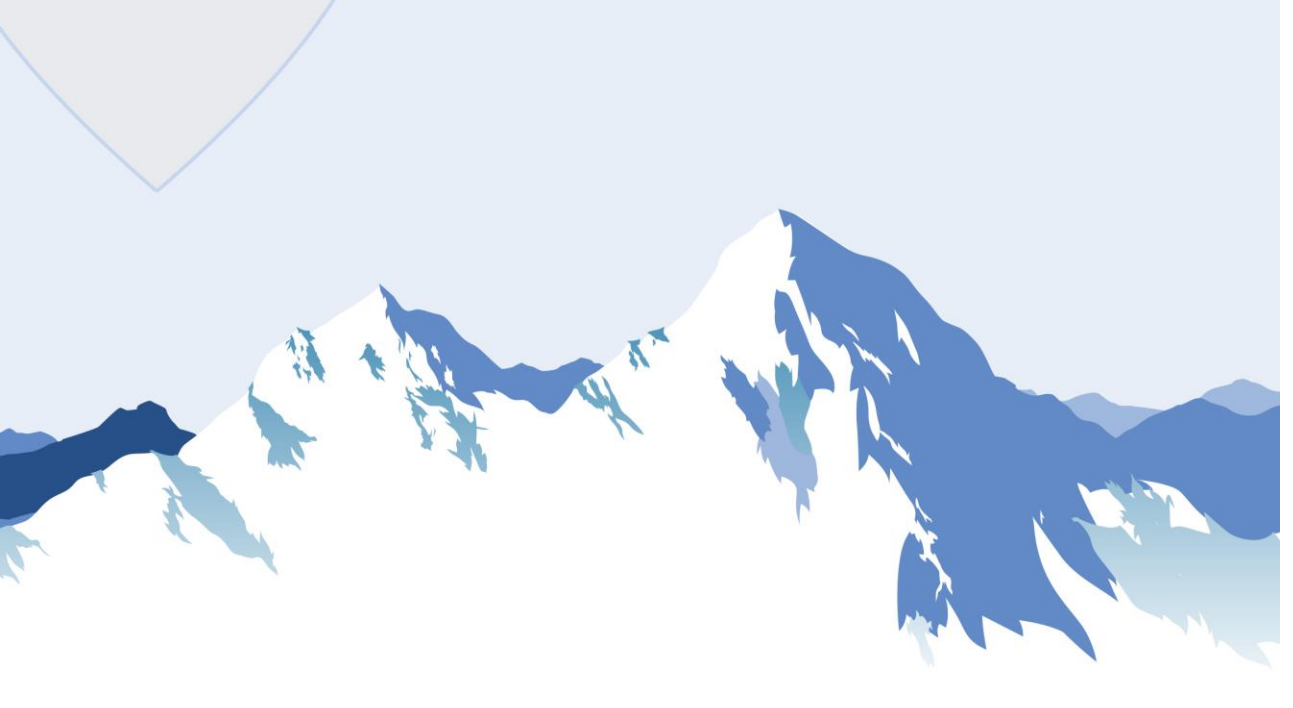

The person who completed the EVV onboarding form will receive the initial login credentials.

### <u>To Log-In</u>

- Go to hhaexchange.com.
- Select "Login."

How to Log-In

- Enter your username and password.
- Select "Log in."

## Initial Login : Primary User

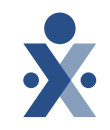

| Hha Exchange Database Server <awsinfo@hhaexchange.com></awsinfo@hhaexchange.com>                                   |                                                                           | S Reply | Reply All | → Forward |             |
|----------------------------------------------------------------------------------------------------|---------------------------------------------------------------------------|---------|-----------|-----------|-------------|
| HE                                                                                                    |                                                                           |         |           | Thu 7/25  | 5/2024 6:40 |
| ention Policy HHAeXchange 6 Years Permanently Delete (6 years)                                                     | Expires 7/25/2030                                                         |         |           |           |             |
| If there are problems with how this message is displayed, click here to view it in a web browser.                  |                                                                           |         |           |           |             |
| JTION: This email was originated from outside of the organization. Do not click links or open attachments unless y | ou recognize the sender and know the content is safe.                     |         |           |           |             |
| Here a                                                                                                    | re your Provider Portal Credentials                                       |         |           |           |             |
| come                                                                                                    |                                                                           |         |           |           |             |
| nk you for signing up with HHAeXchange! Your Portal account is now active and you can log in to the                | system by visiting the HHAeXchange login page with the information below: |         |           |           |             |
| Your unique username is:                                                                                           |                                                                           |         |           |           |             |
| *Please enterpassword AS IS since its case sensitive                                                               |                                                                           |         |           |           |             |
| *Please make sure you do not use any spaces in the front or at the end                                             |                                                                           |         |           |           |             |
|                                                                                                    |                                                                           |         |           |           |             |
| *This is a unique username for you. To create username accounts for other members, pl                              | lease login to the portal and use the ADMIN tab>User Management>New User. |         |           |           |             |
| *This is a unique username for you. To create username accounts for other members, pi                              | lease login to the portal and use the ADMIN tab>User Management>New User. |         |           |           |             |

- If you have not done so already fill out the onboarding form: HHAeXchange.com/MIonboarding
- **Zoom Poll:** Let us know if you do not have access to your provider portal.
- **Zoom Poll:** Let us know if you need help resetting your password.

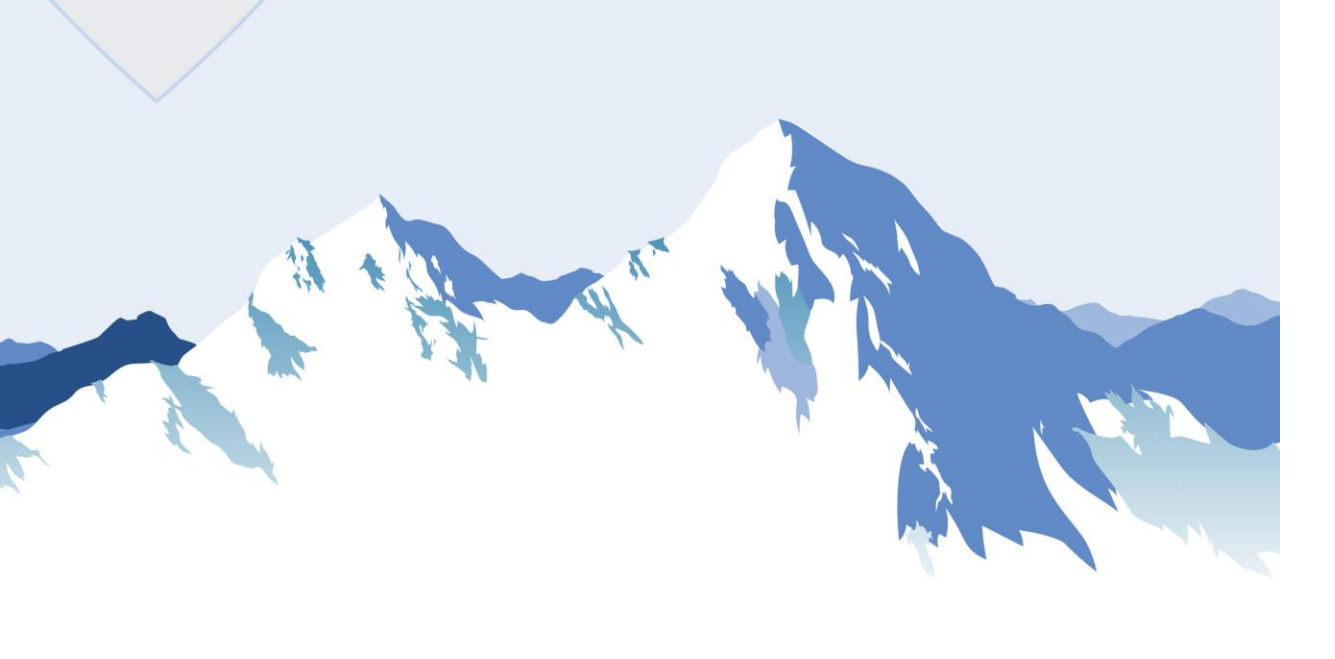

### How to Reset your Password

- Click "Forgot Password" on the login screen, enter your username and email, then select "Send Email."
- Check your email for a reset link and follow the instructions to create a new password match our Password requirements.
- Return to the login screen and log in with your new password.

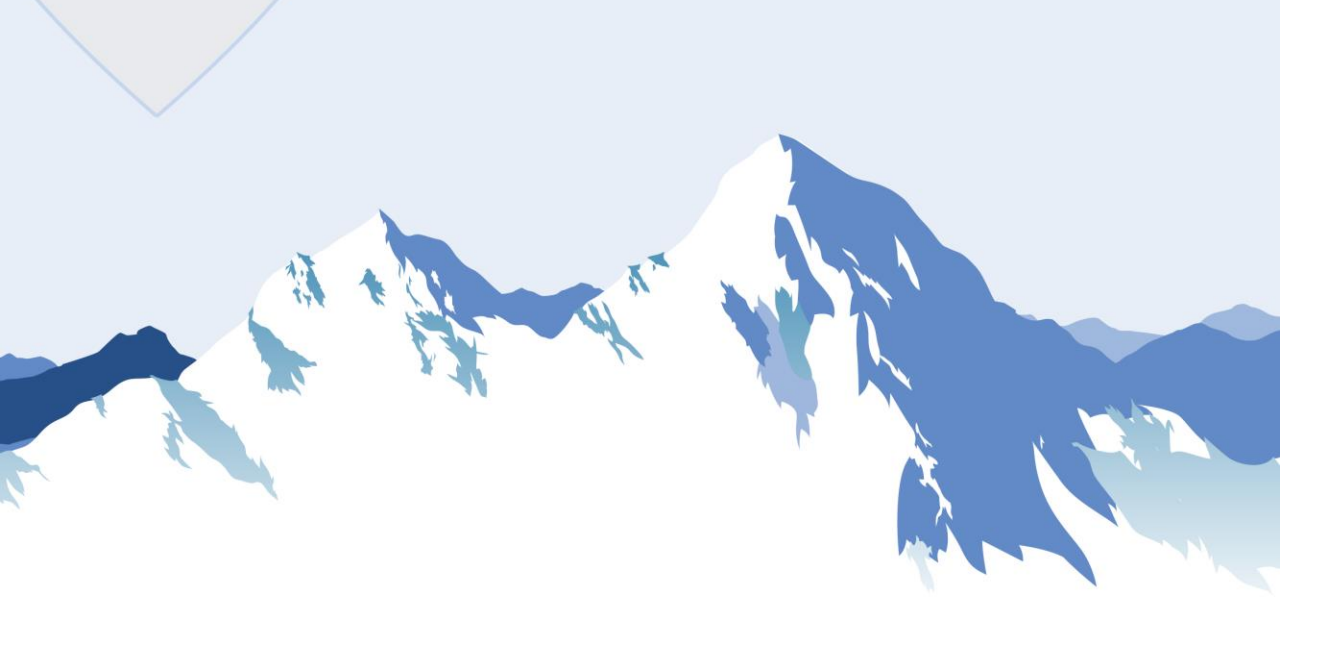

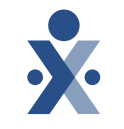

### How to Create New Users

- Go to Admin > User Management > New User. Create a username & enter last name, first name, email, and select the role.
- Associate an office with the user by selecting the correct office in the office setup section and clicking save.
- The user will receive an email to create a password and can log in.

| HHAeXchange Standard<br>System Terminology | Corres                                                              | ponding Terminology                                                                                                    |
|--------------------------------------------|---------------------------------------------------------------------|----------------------------------------------------------------------------------------------------|
| CONTRACT / PAYER                           | - FFS<br>- HHS                                                      | <ul> <li>MCO – Plan</li> <li>State</li> </ul>                                                                             |
| PATIENT / MEMBER                           | <ul><li>CDS Employer</li><li>Consumer</li></ul>                     | <ul> <li>Recipient</li> <li>Client</li> <li>Beneficiary</li> </ul>                                                        |
| CAREGIVER                                  | <ul><li>Aide</li><li>Homecare Aid</li><li>Homecare Worker</li></ul> | <ul> <li>Worker</li> <li>Direct Care Worker</li> <li>Service Provider</li> <li>Attendant</li> <li>CDS Employee</li> </ul> |
| AGENCY / PROVIDER                          | – FMSA<br>– Vendor                                                  | – Program Provider                                                                                                    |
| COORDINATOR                                | <ul><li>Care Coordinator</li><li>Case Coordinator</li></ul>         | <ul><li>Service Coordinator</li><li>Care Types</li></ul>                                                                  |
| UNITY NUMBER                               | <ul><li>EMPI</li><li>Master Patient</li><li>Number</li></ul>        | <ul> <li>Shared Patient</li> <li>Number</li> </ul>                                                                        |
| SECONDARY IDENTIFIER                       | <ul><li>MPI</li><li>Promise Code</li></ul>                          |                                                                                                    |

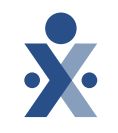

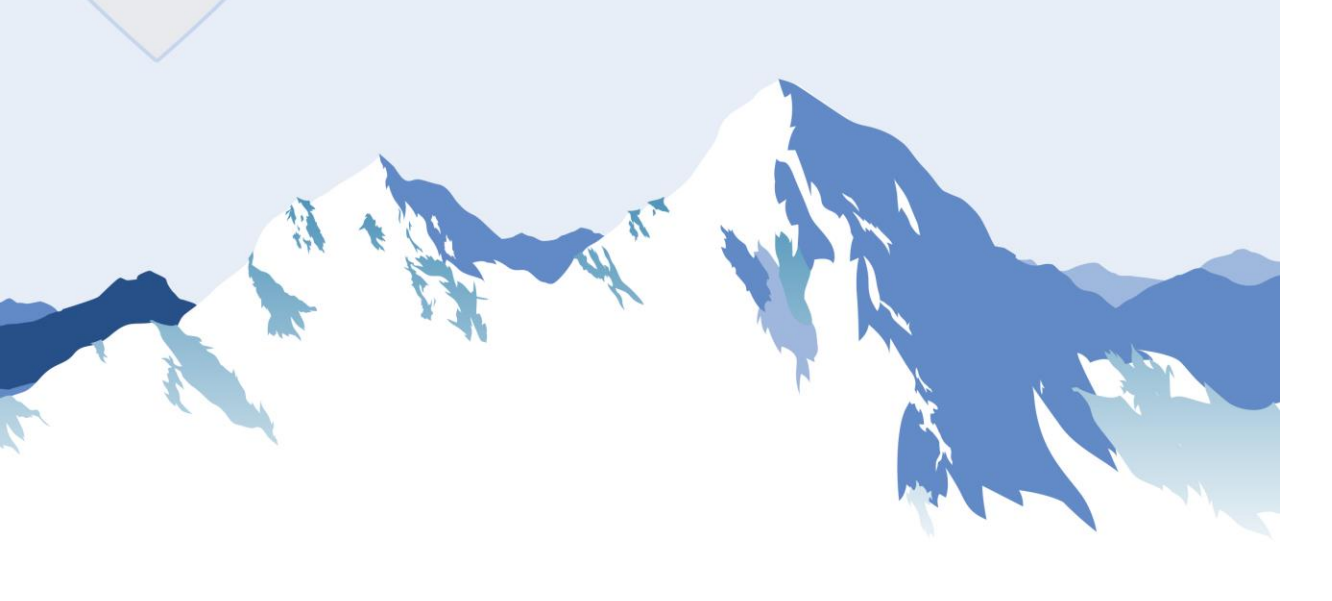

### How to Create Caregiver Profile

- Go to the **Caregivers** menu and select **New Caregiver**.
- Select the **Caregiver Type** as employee, fill in the required demographic fields, and set the correct **Employment Type**.
- To finish add the address, set the **Notification Preferences** and select **Save**.
- EDI/Integrating provider will import caregiver records from their third-party EVV vendor into HHAeXchange.

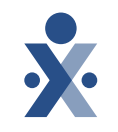

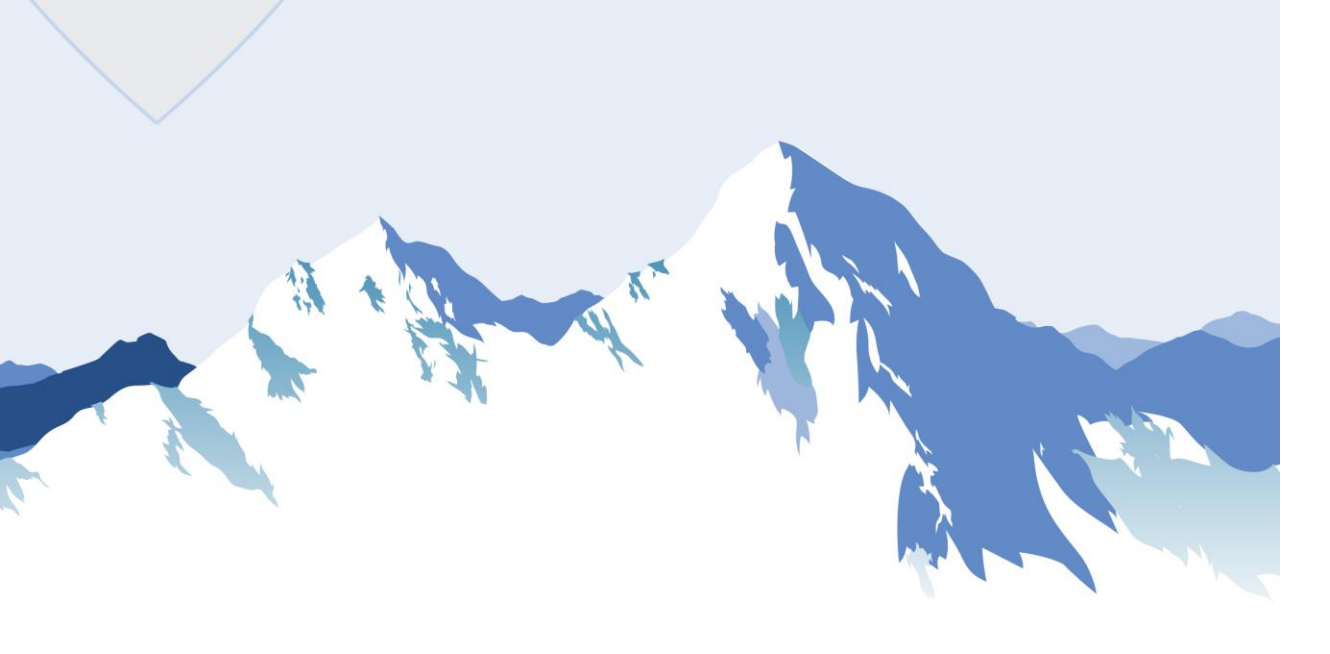

### How to Validate Caregiver Data

- Go to Reports> Caregivers> List of caregivers ENT.
- Select the office information, choose which columns appear in the report, and select print Excel.
- The report will be downloaded; open it and select the **Detail Data** tab to view the caregiver roster.

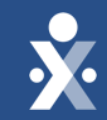

## HHAeXchange Demo

© 2024 HHAeXchange

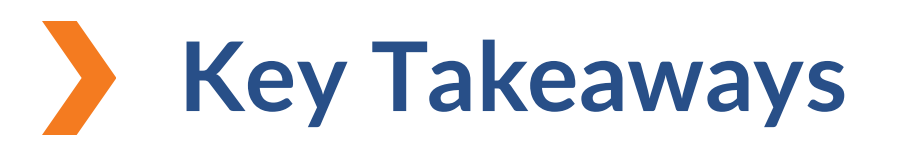

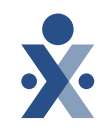

Initial user credentials will be sent to the person that completed the EVV onboarding form.

Check your email for a reset link and follow the instructions to create a new password that matches our password requirements.

When creating a new user, associate an office with the user by selecting the correct office in the office setup section and clicking save.

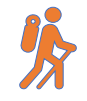

EDI/Integrating provider will import caregiver records from their thirdparty EVV vendor into HHAeXchange.

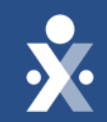

## Next Steps

© 2024 HHAeXchange

## Next Steps: Provider Milestones

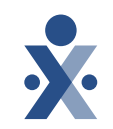

Beginnings Base Camp

**YOU ARE** 

Get Ready for EVV Webinar ✓ Register and Attend

Onboarding Form ✓ Submitted

Information Sessions ✓ Register and Attend Get Moving Mountain

Milestone 1: Portal Access (All Providers)

Milestone: EDI Onboarding : Aug 6

Milestone 2: Payer Contracts (All Providers) : Aug 13 EVV Foundations Forest

Milestone 3: EVV Setup and Readiness

**Provider Go Live** 

Milestone 4: EVV Collection and Management

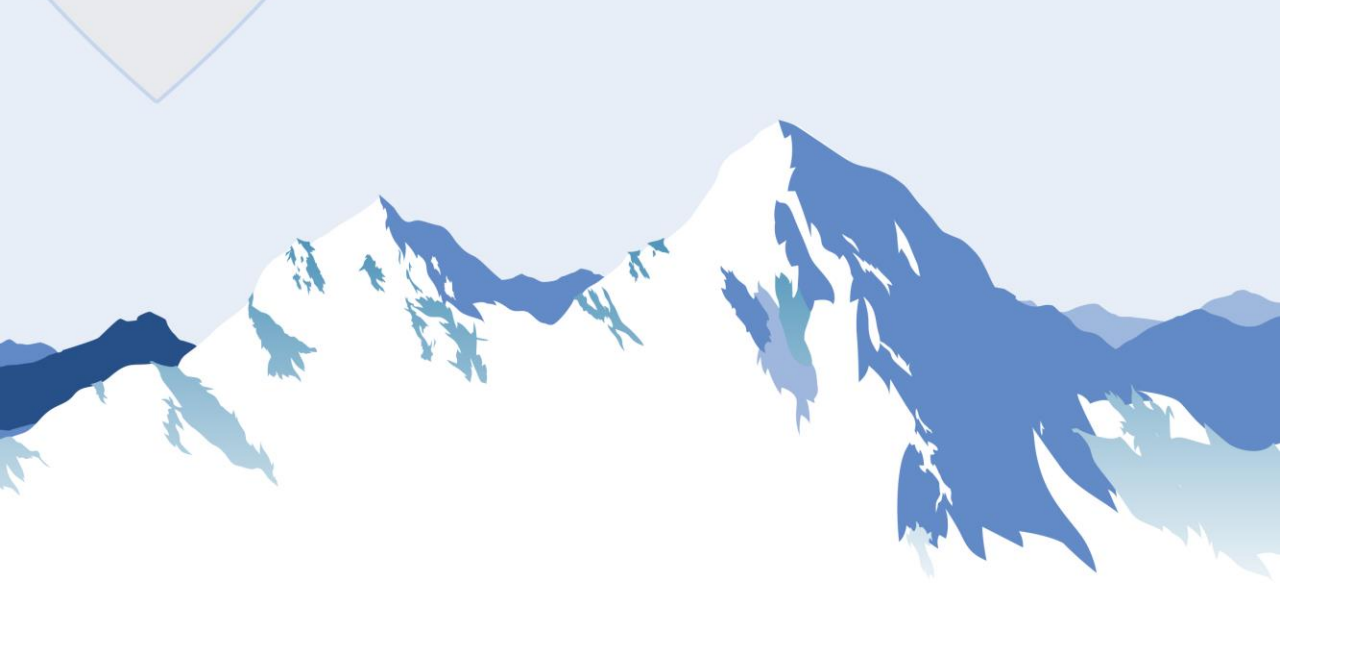

### Gain access to HHAeXchange and start learning: EDI Providers

### **Milestone: EDI Onboarding**

- Register for Milestone: EDI Onboarding Webinar
- Review <u>Business Requirements document</u> and <u>EVV</u> <u>API Specification</u>
- Complete <u>MI Attestation</u> with vendor and provider contact included. (*Please utilize QR Code or link for attestation form.*)
- Attend Milestone 1 EDI Onboarding Webinar: August 6th, 2024

**EDI Testing:** New vendors must complete testing and create a ticket with Provider EDI Integrations.

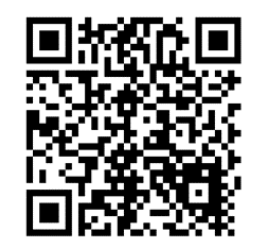

### Milestone: EDI Onboarding

### How Do I Register?

- Use the QR code on this slide
- Complete the Zoom Registration Form
- Receive an email confirmation link to join the zoom webinar.

## Who Should Attend Milestone: EDI Onboarding?

- EDI Providers Only
- Agency Administration

### What if I'm Unable to Attend?

• You will receive a follow up email with recording and next steps.

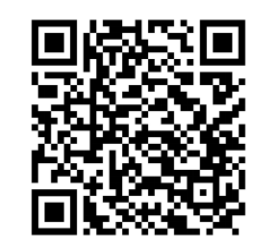

## Next Steps: Provider Milestones

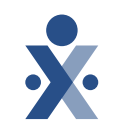

Beginnings Base Camp

**YOU ARE** 

Get Ready for EVV Webinar ✓ Register and Attend

Onboarding Form ✓ Submitted

Information Sessions ✓ Register and Attend Get Moving Mountain

Milestone 1: Portal Access (All Providers)

Milestone: EDI Onboarding : Aug 6

Milestone 2: Payer Contracts (All Providers) : Aug 13 EVV Foundations Forest

Milestone 3: EVV Setup and Readiness

**Provider Go Live** 

Milestone 4: EVV Collection and Management

### Receive and Review Payer Contracts & Data

### Milestone 2: Payer Contracts (All Providers)

- Register for Milestone 2 training
- Review Payer Contracts linked & Next Steps Email.
- Search and update payer contracts.
- View and Manage Member & Auth Data.
- Attend Milestone 2 Training Webinar: Aug 13

### Milestone 2: Contract Management

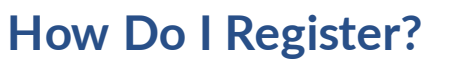

- Use the QR code on this slide
- Complete the Zoom Registration Form
- Receive an email confirmation link to join the zoom webinar.

### Who Should Attend Milestone 2?

- All Providers
- Agency Administration

### What if I'm Unable to Attend?

• You will receive a follow up email with recording and next steps.

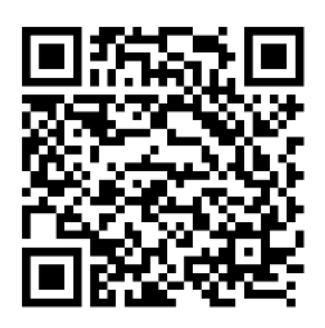

**Provider Resources** 

The State Info Hub will be your primary source of information throughout this implementation to stay up to date on all information and dates.

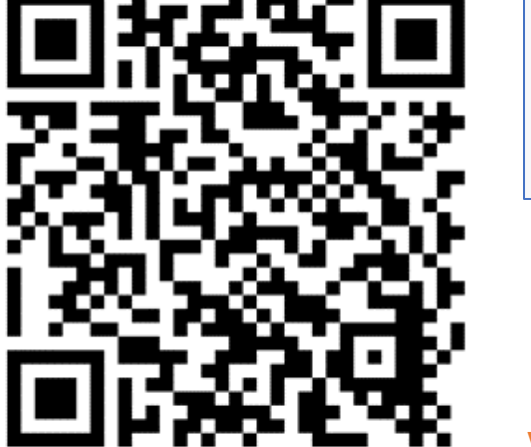

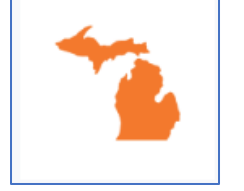

HHAeXchange Michigan Info Hub www.hhaexchange.com/Michigan

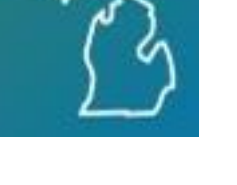

**MDHHS** 

**EVV Website** 

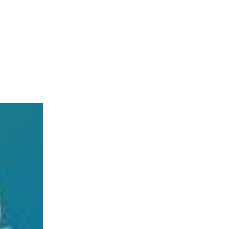

www.Michigan.gov/EVV

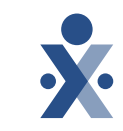

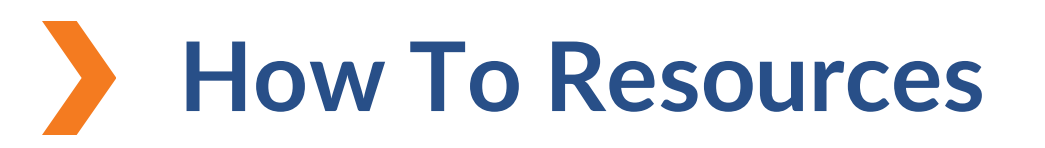

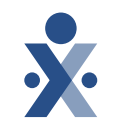

Knowledge Base: Training Videos

- How to Log Into HHAeXchange
- How to Reset a HHAeXchange Password
- How to Create a New User
- How to Set Up a Caregiver
- How to Run list of Caregiver Report

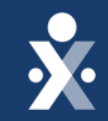

## Questions?

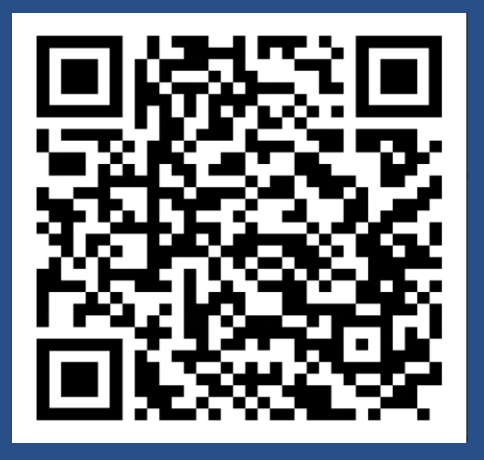

Register for EDI Training

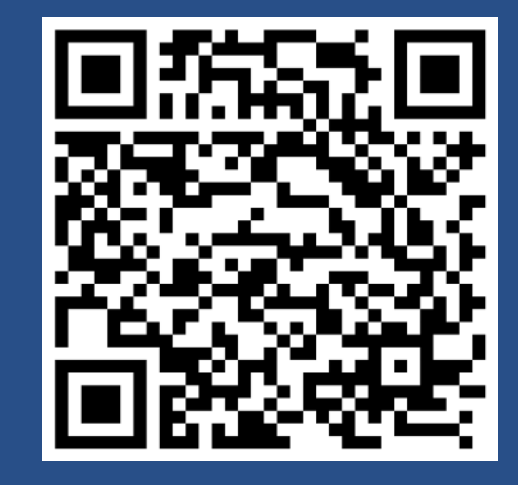

Register for Milestone 2